# Zakładanie konta na Geoportalu Powiatu Olsztyńskiego

Wejdź na stronę główną geoportalu powiatu olsztyńskiego http://powiatolsztynski.geoportal2.pl/

| g                            | GEOPORTAL - tryb publiczny          |                    | <b>Moduł obsługi klienta</b><br>Zamawianie map i wypisów<br>Wnioski na narady koordynacyjne |  |
|------------------------------|-------------------------------------|--------------------|---------------------------------------------------------------------------------------------|--|
| B Dostęp w trybie chronionym |                                     |                    |                                                                                             |  |
| g                            | GEOPORTAL - tryb chroniony          | 1                  | Dane opisowe EGiB                                                                           |  |
|                              | Obsługa wykonawcy prac geodezyjnych | §                  | Zapytania komornicze                                                                        |  |
| \$                           | Dane RCiWN                          | \$                 | Internetowe narady koordynacyjne (ZUD)                                                      |  |
| 1                            | Dane kontaktowe ora                 | z wnioski Wydziałı | u Geodezji                                                                                  |  |

Wciśnij przycisk "Udostępnianie materiałów zasobu/Wnioski/Narady koordynacyjne". Nastąpi przekierowanie do strony logowania / zakładania konta w bazie PODGiK.

|  | <b>Moduł obsługi klienta</b><br>Zamawianie map i wypisów<br>Wnioski na narady koordynacyjne |  |
|--|---------------------------------------------------------------------------------------------|--|
|--|---------------------------------------------------------------------------------------------|--|

### 1. Logowanie / Zakładanie konta

Założenie konta jest bezpłatne i nie jest wymagana wizyta w Ośrodku Dokumentacji Geodezyjnej w Olsztynie (można to zrobić on-line na swoim komputerze z dostępem do internetu)

| Starostwo Powia                                                                                                    | towe w Olsztynie                                             |  |  |  |
|----------------------------------------------------------------------------------------------------|--------------------------------------------------------------|--|--|--|
| Tutaj zamówisz mapę ewidencyjną, mapę zasadniczą, wyrys i wypis oraz inne materiały zasobu bez wychodzenia z domu!<br>Na portalu można złożyć także wniosek na naradę koordynacyjną. Zamówione materiały dostarczymy elektronicznie lub<br>przy pomocy poczty tradycyjnej. |                                                              |  |  |  |
| Logowanie                                                                                                    | Nowe konto<br>Aby uzyskać dostep musisz mieć założone konto. |  |  |  |
|                                                                                                    | Założenie konta jest bezpłatne.                              |  |  |  |
|                                                                                                    |                                                              |  |  |  |
| Zaloguj Zapomniałem hasła                                                                                                    |                                                              |  |  |  |
| Zaloguj poprzez ePUAP                                                                                                    |                                                              |  |  |  |

Logowanie następuje poprzez podanie nazwy użytkownika oraz hasła, ustalonego podczas zakładania konta na geoportalu.

Logowanie przez ePUAP jest możliwe po wcześniejszym założeniu konta i jego pełnej autoryzacji poprzez ePUAP. Jeśli konto na geoportalu nie zostało założone, należy to zrobić, wskazując nazwę użytkownika i hasło oraz dane adresowe oraz e-mail. Po zalogowaniu na użytkownika geoportalu należy dokonać pełnej autoryzacji w opcji "Wyświetl/zmień dane". Pełna autoryzacja powiąże konto geoportalowe z użytkownikiem ePUAP, a jego właściciel od tego momentu będzie mógł logować się poprzez ePUAP.

Osoby nie posiadające konta mogą je założyć wciskając przycisk

Załóż konto

| Imię <sup>*</sup>                                                                                                    |                                                                                                    |
|----------------------------------------------------------------------------------------------------|----------------------------------------------------------------------------------------------------|
| Nazwisko                                                                                                    |                                                                                                    |
| Użytkownik <sup>*</sup>                                                                                                    |                                                                                                    |
| Hasło <sup>*</sup>                                                                                                    |                                                                                                    |
| Powtórz hasło                                                                                                    |                                                                                                    |
| E-mail*                                                                                                    |                                                                                                    |
| Telefon*                                                                                                    |                                                                                                    |
|                                                                                                    |                                                                                                    |
| Konto dla <sup>*</sup> :<br>Osoby fizycznej (dokumenty<br>Firmy/instytucji/osoby prawi                                                                                                    | v będą wystawiane imiennie)<br>nej (dokumenty będą wystawiane na nazwę firmy/instytucji/osoby prawnej)     |
| Konto dla :<br>Osoby fizycznej (dokumenty<br>Firmy/instytucji/osoby prawi<br>Ulica                                                                                                    | v będą wystawiane imiennie)<br>nej (dokumenty będą wystawiane na nazwę firmy/instytucji/osoby prawnej)     |
| Konto dla :<br>Osoby fizycznej (dokumenty<br>Firmy/instytucji/osoby prawi<br>Ulica<br>Numer domu/mieszkania                                                                                                    | v będą wystawiane imiennie)<br>nej (dokumenty będą wystawiane na nazwę firmy/instytucji/osoby prawnej)     |
| Konto dla :<br>Osoby fizycznej (dokumenty<br>Firmy/instytucji/osoby prawi<br>Ulica<br>Numer domu/mieszkania<br>Kod pocztowy                                                                                                    | v będą wystawiane imiennie)<br>nej (dokumenty będą wystawiane na nazwę firmy/instytucji/osoby prawnej)     |
| Konto dla <sup>*</sup> :<br>Osoby fizycznej (dokumenty<br>Firmy/instytucji/osoby prawn<br>Ulica <sup>*</sup><br>Numer domu/mieszkania <sup>*</sup><br>Kod pocztowy <sup>*</sup><br>Miejscowość <sup>*</sup>                                                                                                    | v będą wystawiane imiennie)<br>nej (dokumenty będą wystawiane na nazwę firmy/instytucji/osoby prawnej)     |
| Konto dla :<br>Cooby fizycznej (dokumenty<br>Firmy/instytucji/osoby prawn<br>Ulica<br>Numer domu/mieszkania<br>Kod pocztowy<br>Miejscowość<br>- pole obowiązkowe<br>- pole obowiązkowe                                                                                                    | v będą wystawiane imiennie)<br>nej (dokumenty będą wystawiane na nazwę firmy/instytucji/osoby prawnej)     |
| Konto dla <sup>*</sup> :<br>Osoby fizycznej (dokumenty<br>Firmy/instytucji/osoby prawi<br>Ulica <sup>*</sup><br>Numer domu/mieszkania <sup>*</sup><br>Kod pocztowy <sup>*</sup><br>Miejscowość <sup>*</sup><br>- pole obowiązkowe<br>Na wskazany email zostanie wy                                                                                                    | v będą wystawiane imiennie)<br>nej (dokumenty będą wystawiane na nazwę firmy/instytucji/osoby prawnej)     |
| Konto dla :<br>Cosoby fizycznej (dokumenty<br>Firmy/instytucji/osoby prawn<br>Ulica<br>Numer domu/mieszkania<br>Kod pocztowy<br>Miejscowość<br>- pole obowiązkowe<br>Na wskazany email zostanie wy<br>Akceptuję poniższe warunki:<br>Wprowadzone dane służą wyłąc                                                                                                    | v będą wystawiane imiennie)<br>nej (dokumenty będą wystawiane na nazwę firmy/instytucji/osoby prawnej)     |
| Konto dla :<br>Cosoby fizycznej (dokumenty<br>Firmy/instytucji/osoby prawi<br>Ulica<br>Numer domu/mieszkania<br>Kod pocztowy<br>Miejscowość<br>- pole obowiązkowe<br>Na wskazany email zostanie wy<br>Akceptuję poniższe warunki:<br>Wprowadzone dane służą wyłąc<br>oraz do składania wniosków i oś<br>est ono powiązane z zamówien                                                                      | v będą wystawiane imiennie)<br>nej (dokumenty będą wystawiane na nazwę firmy/instytucji/osoby prawnej)     |
| Konto dla :<br>Osoby fizycznej (dokumenty<br>Firmy/instytucji/osoby prawn<br>Ulica<br>Numer domu/mieszkania<br>Kod pocztowy<br>Miejscowość<br>- pole obowiązkowe<br>Na wskazany email zostanie wy<br>Akceptuję poniższe warunki:<br>Mprowadzone dane służą wyłąc<br>praz do składania wniosków i oś<br>est ono powiązane z zamówien<br>Po aktywacji konta użytkownik r<br>rejestruje aktywność użytkownik | v będą wystawiane imiennie)<br>nej (dokumenty będą wystawiane na nazwę firmy/instytucji/osoby prawnej)<br> |

Podczas zakładania konta niezbędne będzie podanie danych osobowych. Będą one potrzebne przy generowaniu formularzy.

Po poprawnym wypełnieniu wszystkich niezbędnych danych wciśnięciu przycisku Załóż konto nastąpi automatyczna wysyłka linku aktywacyjnego na wskazany adres e-mail. Jeśli nie otrzymałeś e-maila koniecznie sprawdź folder "spam". Po dokonaniu aktywacji (kliknięcie na link otrzymany w wiadomości) można zamawiać materiały zasobu. Konto, które nie zostanie aktywowane w ciągu 24 godzin zostanie usunięte.

Dostęp do danych Ewidencji Gruntów i Budynków jest możliwy wyłącznie dla osób z pełną autoryzacją, co oznacza, że może je zamówić użytkownik, który zautoryzuje swoje konto profilem zaufanym ePUAP

Zakładanie konta na ePUAP opisane jest w oddzielnej instrukcji.

### 2. Autoryzacja konta przez e-PUAP

Mając założone konto w systemie PODGiK można przystąpić do jego autoryzacji

| Starostwo Powiatowe w Olsztynie                                                                                                    |                                                                                                    |  |  |  |
|----------------------------------------------------------------------------------------------------|----------------------------------------------------------------------------------------------------|--|--|--|
| Tutaj zamówisz mapę ewidencyjną, mapę zasadniczą, wyry<br>Na portalu można złożyć także wniosek na naradę koordyna<br>przy pomocy poczty tradycyjnej. | s i wypis oraz inne materiały zasobu bez wychodzenia z domu!<br>acyjną. Zamówione materiały dostarczymy elektronicznie lub |  |  |  |
| Logowanie                                                                                                    | Nowe konto                                                                                                    |  |  |  |
| Użytkownik:                                                                                                    | Aby uzyskać dostęp musisz mieć założone konto.<br>Założenie konta jest bezplatne                                           |  |  |  |
| lukskajloker                                                                                                    |                                                                                                    |  |  |  |
| ,<br>Hasło:                                                                                                    | Załóż konto                                                                                                    |  |  |  |
|                                                                                                    |                                                                                                    |  |  |  |
| Zaloguj Zapomniałem hasła                                                                                                    |                                                                                                    |  |  |  |
| Zaloguj poprzez ePUAP                                                                                                    |                                                                                                    |  |  |  |
|                                                                                                    |                                                                                                    |  |  |  |

W oknie logowania logowania do geoportalu wciśnięcie przycisku przekieruje nas do strony rządowej Profilu Zaufanego

Zaloguj poprzez ePUAP

| Login 🕣 Profil Zaufany                                                                          |                                                      |
|-------------------------------------------------------------------------------------------------|------------------------------------------------------|
| Zaloguj się za pomocą nazwy<br>użytkownika lub adresu e-mail                                    | Zaloguj się przy pomocy banku<br>lub innego dostawcy |
| Nazwa użytkownika lub adres e-mail                                                              |                                                      |
| Wpisz nazwę użytkownika lub adres e-mail                                                        | Bank Polski                                          |
| Nie pamiętam nazwy użytkownika LUB<br>Hasło                                                     | Sank Pelao mBank ING San 2nvelo                      |
| Wpisz hasło                                                                                     |                                                      |
| Nie pamiętam hasła<br>ZALOGUJ SIĘ                                                               | Mannager Certyfikat<br>kwalifikowany                 |
| Nie masz Profilu Zaufanego?<br>Twój bank lub dostawca nie udostępnia logowania?<br>ZAŁÓŻ PROFIL |                                                      |

Po poprawnym logowaniu Twoje konto na geoportalu uzyska status "pełnej autoryzacji"

Autoryzacji swojego konta można też dokonać będąc już zalogowanym do geoportalu, w panelu użytkownika.

| Starostwo Powiatowe w<br>Olsztynie       Image: Starostwo Powiatowe w<br>Olsztynie         Zalogowana osoba       Użytkownik: lukskajloker<br>Imię i nazwisko: Luk Skajtoker         Luk Skajtoker       Pełna autoryzacja         Wyświetl/zmień dane       Pełna autoryzacja polega na weryfikacji podpisu złożonego pod doku<br>danymi. Podpis wymaga posiadania Profilu Żaufanego.<br>Po naciśnieciu przycisku "Pełna autoryzacja" zostaniesz przekierowa<br>Profilu Zaufanego, a następnie zostaniesz poproszony o podpisanie o<br>znajduje się Twoje imię i nazwisko.         Inne wnioski       Pełna autoryzacja         Wnioski narady ZUD       Zmiana hasła         Lista wniosków       Mapa         Komunikator       Zmiana daresu e-mail         Aktualny adres emait: luk.skajloker@gmail.com       Podaj nowy adres e-mait: lukskajloker                                                                                                 |                                                                  |  |  |
|----------------------------------------------------------------------------------------------------|------------------------------------------------------------------|--|--|
| Zalogowana osoba       Użytkownik: lukskajloker         Luk Skajłoker       Imię i nazwisko: Luk Skajłoker         Wyświetl/zmień dane       Pełna autoryzacja         Nowe zamówienie       Pełna autoryzacja polega na weryfikacji podpisu złożonego pod doku danymi. Podpis wymaga posiadania Profilu Zaufanego.         Nowe zamówienie       Pełna autoryzacja polega na weryfikacji podpisu złożonego pod doku danymi. Podpis wymaga posiadania Profilu Zaufanego.         Nowe zamówienie       Pełna autoryzacja rzestaniesz przekierowa Profilu Zaufanego.         Inne wnioski       Pełna autoryzacja" zostaniesz przekierowa Profilu Zaufanego.         Wnioski narady ZUD       Zmiana hasła         Lista wniosków       Podaj nowe haslo: wpisz ponownie haslo:         Mapa       Zmiana adresu e-mail         Aktualny adres email: luk.skajloker@gmail.com       Podaj nowy adres e-mail:         Zmiana poszestałuch damuch       Mapa |                                                                  |  |  |
| Luk Skajłoker         Wyświetl/zmień dane         Nowe zamówienie         Inne wnioski         Wnioski narady ZUD         Lista wniosków         Mapa         Komunikator         Zmiana adresu e-mail         Aktualny adres email:         Iukskajłoker         Podaj nowy adres e-mail:         Iukskajłoker                                                                                                    |                                                                  |  |  |
| Pełna autoryzacja polega na weryfikacji podpisu złożonego pod doku danymi. Podpis wymaga posiadania Profilu Zaufanego.         Nowe zamówienie         Inne wnioski         Wnioski narady ZUD         Lista wniosków         Mapa         Komunikator         Zmiana adresu e-mail         Aktualny adres e-mail:         Iukskajloker@gmail.com         Podaj nowy adres e-mail:         Zmiana posiadali za podpisu złożonego pod doku danymi.                                                                                                    | Pełna autoryzacja                                                |  |  |
| Inne wnioski   Wnioski narady ZUD   Lista wniosków   Mapa   Komunikator   Zmień hasło   Zmiana adresu e-mail   Aktualny adres email: luk.skajloker@gmail.com   Podaj nowy adres e-mail:   Iukskajloker                                                                                                    | mentem z Twoimi<br>ny na stronę logowania<br>dokumentu, w którym |  |  |
| Wnioski narady ZUD         Lista wniosków         Mapa         Komunikator         Zmiana hasła         Zmień hasło         Zmiana adresu e-mail         Aktualny adres email: luk.skajloker@gmail.com         Podaj nowy adres e-mail:         Zmiana pozostolych damych                                                                                                    |                                                                  |  |  |
| Mapa       Podaj nowe hasło:       Wpisz ponownie hasło:         Komunikator       Zmień hasło         Zmiana adresu e-mail       Aktualny adres email:         Aktualny adres e-mail:       Iuk.skajloker@gmail.com         Podaj nowy adres e-mail:       Iukskajloker                                                                                                    |                                                                  |  |  |
| Komunikator       Zmiana adresu e-mail         Aktualny adres email: luk.skajloker@gmail.com         Podaj nowy adres e-mail:         Iukskajloker                                                                                                    |                                                                  |  |  |
| Zmiana adresu e-mail<br>Aktualny adres email: luk.skajloker@gmail.com<br>Podaj nowy adres e-mail: lukskajloker<br>Zmiana pozostokuch donych                                                                                                    |                                                                  |  |  |
| Podaj nowy adres e-mail: lukskajloker                                                                                                    |                                                                  |  |  |
| Zmiana pozostak/ah dan/ah                                                                                                    | Weryfikuj                                                        |  |  |
|                                                                                                    |                                                                  |  |  |
| Telefon 664123456                                                                                                    |                                                                  |  |  |
| Ulica                                                                                                    |                                                                  |  |  |
| Numer domu/mieszkania                                                                                                    |                                                                  |  |  |
| Kod pocztowy 00-900                                                                                                    |                                                                  |  |  |
| Miejscowość Tatooine                                                                                                    |                                                                  |  |  |
| Zmień dane                                                                                                    |                                                                  |  |  |
| Usunięcie danych/konta                                                                                                    |                                                                  |  |  |
| Usuń moje dane/konto                                                                                                    |                                                                  |  |  |

Wciskając przycisk: Wyświetl/zmień dane w panelu użytkownika można wyświetlić swoje dane, zmienić hasło logowania, zmienić adres e-mail oraz danych adresowych.

Autoryzacji można dokonać wciskając przycisk Pełna autoryzacja

W tym miejscu można też trwale usunąć konto, jeżeli nie dokonano z niego żadnego

## Czy muszę mieć konto autoryzowane przez e-PUAP?

#### ТАК

jeżeli chcę zamawiać materiały z baz Ewidencji Gruntów i Budynków (wypisy i wyrysy)

#### NIE

jeżeli chcę zamawiać mapy w postaci papierowej (np. wymaganych przez gminy do warunków zabudowy) lub mapy w postaci elektronicznej (DXF, PDF, GeoTIFF). Do tego wystarczy weryfikacja poprzez E-mail